### In-Hospital Volunteers Tutorial

# Adding a Therapy Animal to Your Profile

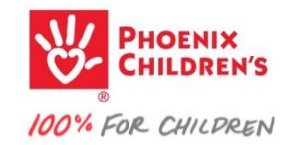

### go to your volunteer Dashboard...

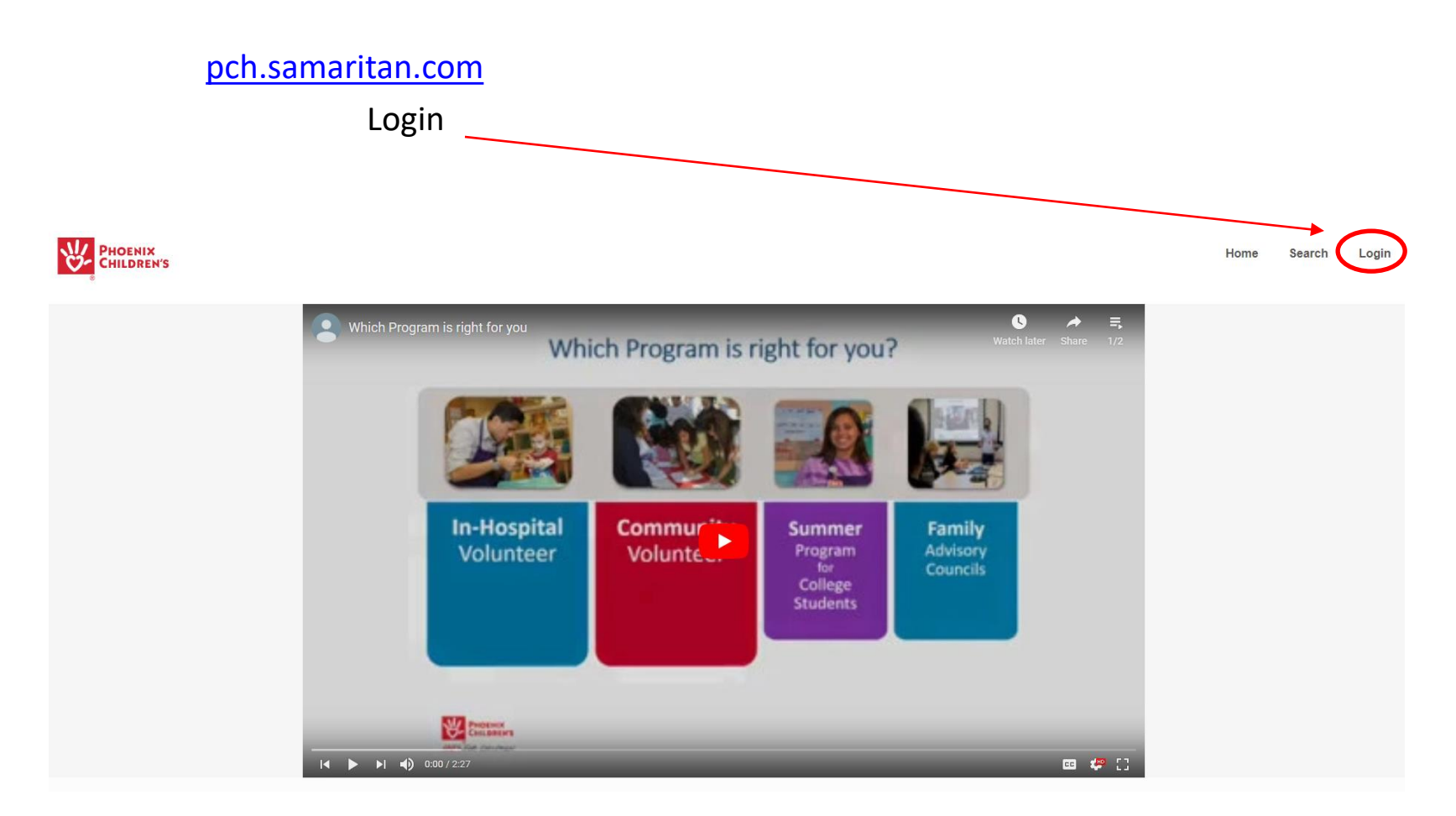

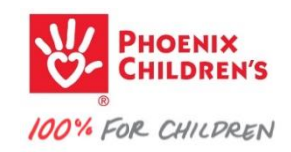

#### Your Dashboard should look similar -

Click

if you're an active in-hospital animal-assisted therapy team volunteer...

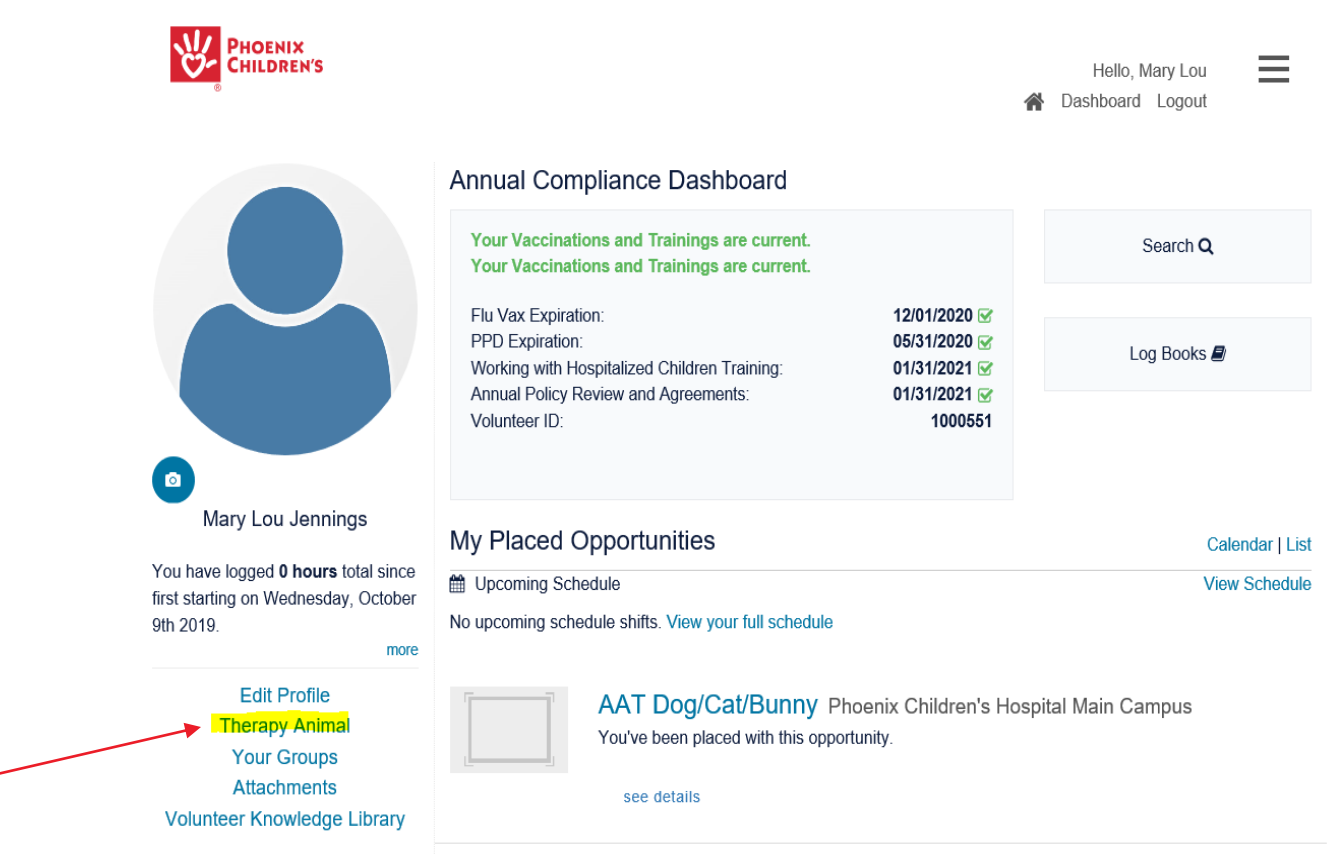

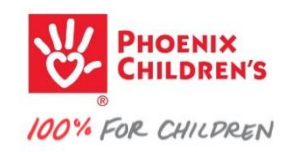

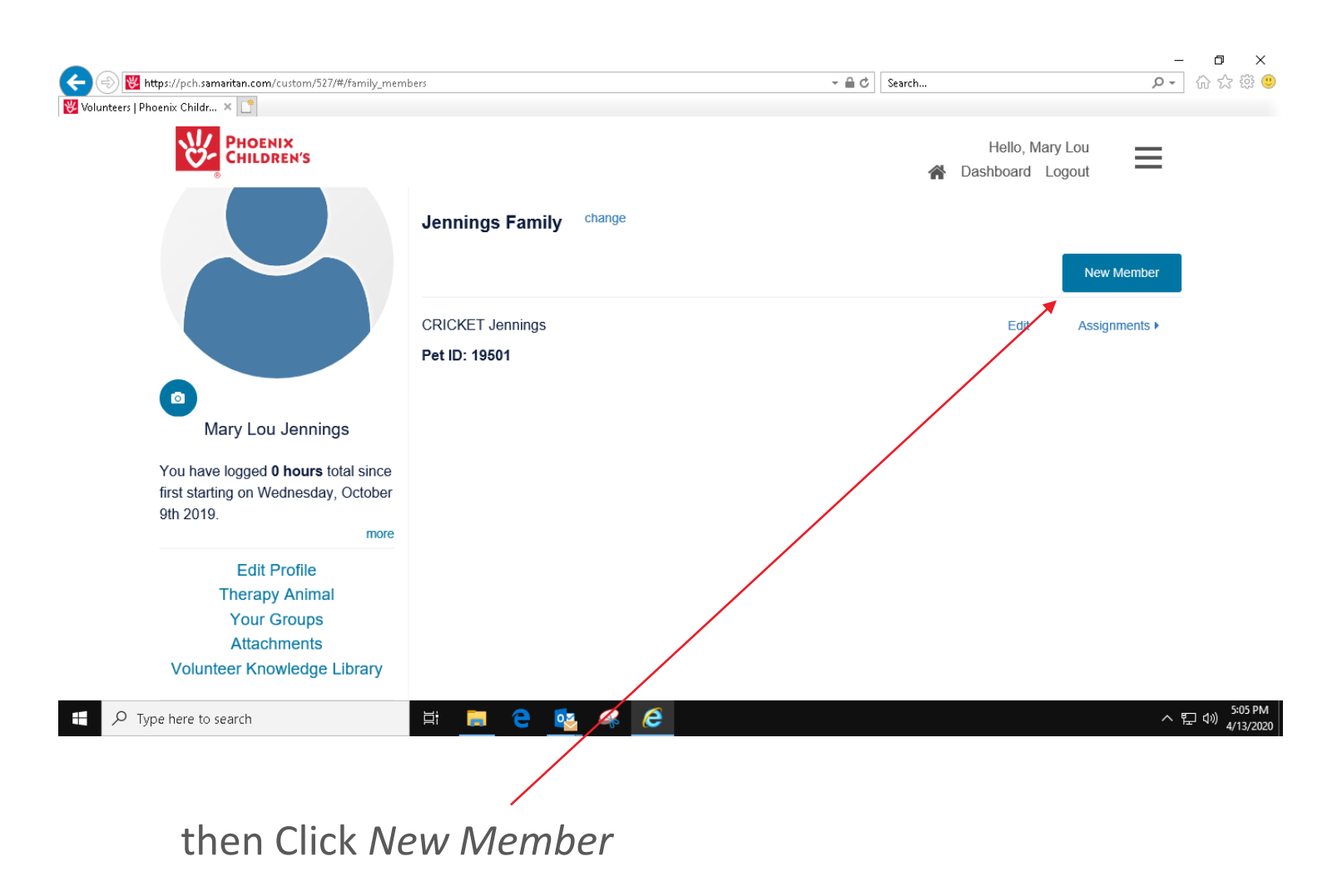

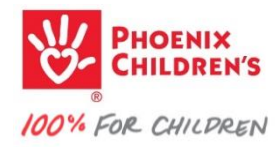

#### **Therapy Animal Information**

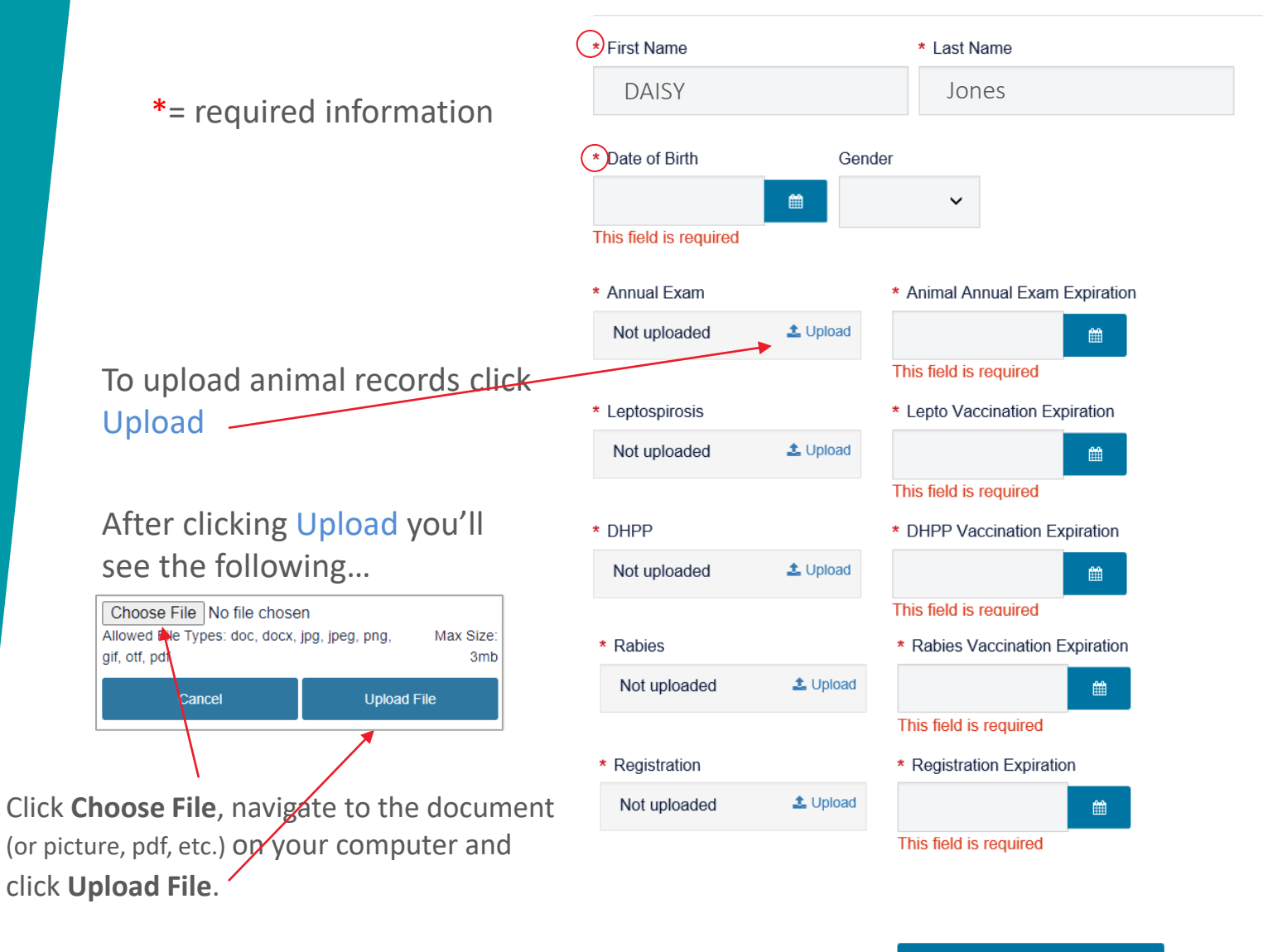

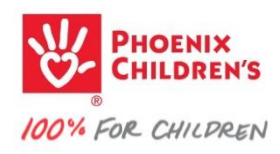

#### **Therapy Animal Information**

- You must upload a supporting document for each Upload field.
- If all required information is on the same supporting document you can upload that document to each Upload field.

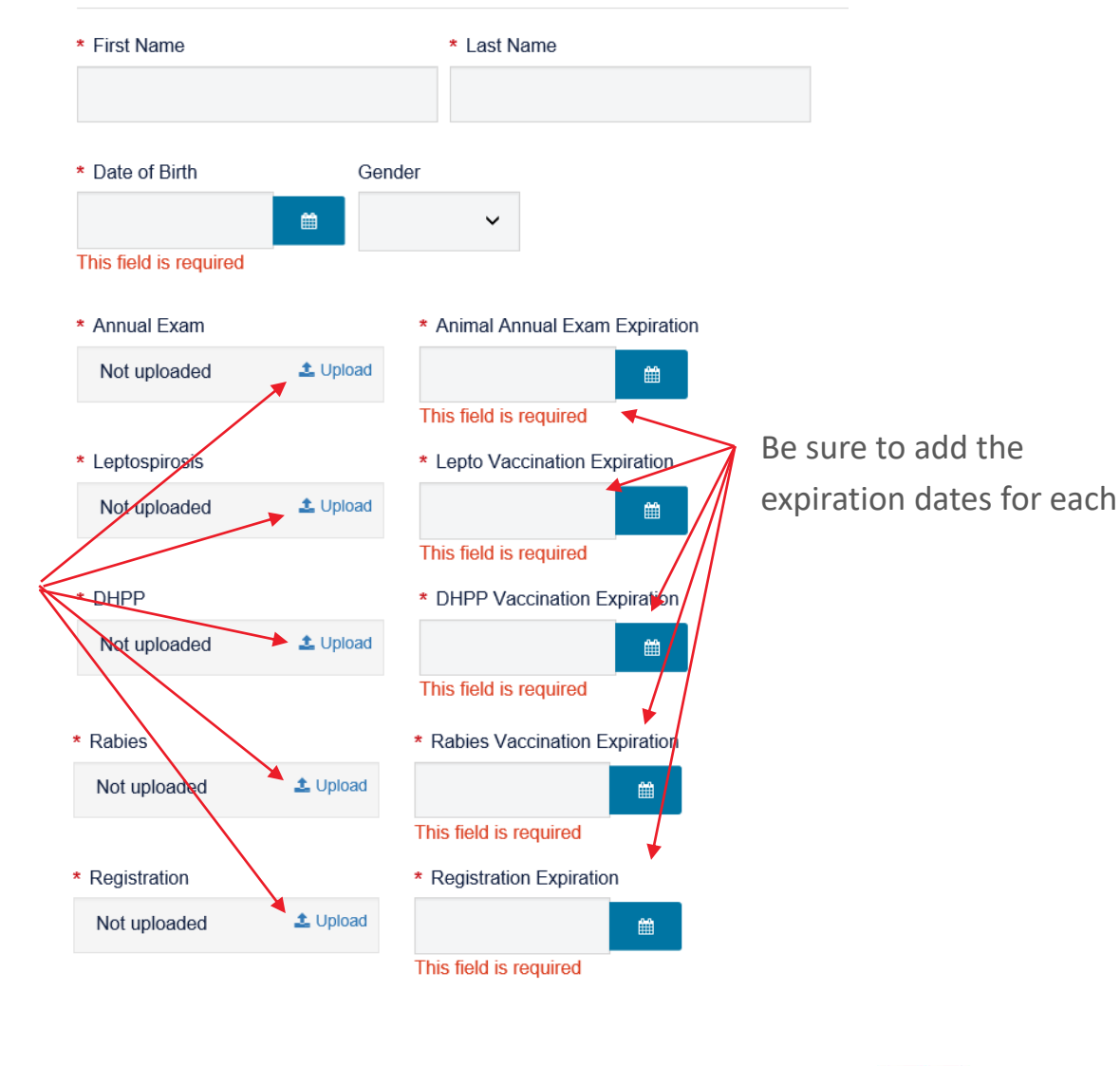

then Click Save

Save Member

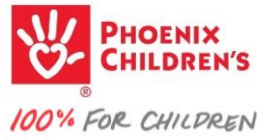

You can edit/update your animal's profile at any time by returning to **Therapy Animal Information** and clicking **Edit** 

Therapy Animal Information

**CRICKET** Jennings

Pet ID: 19501

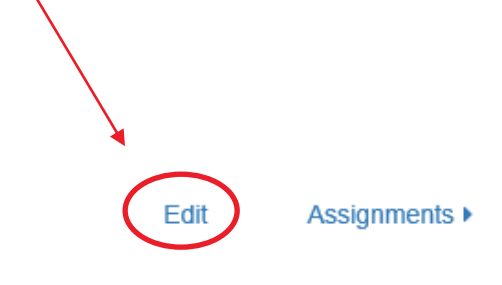

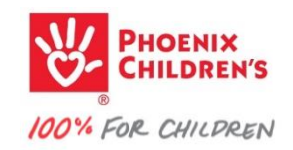

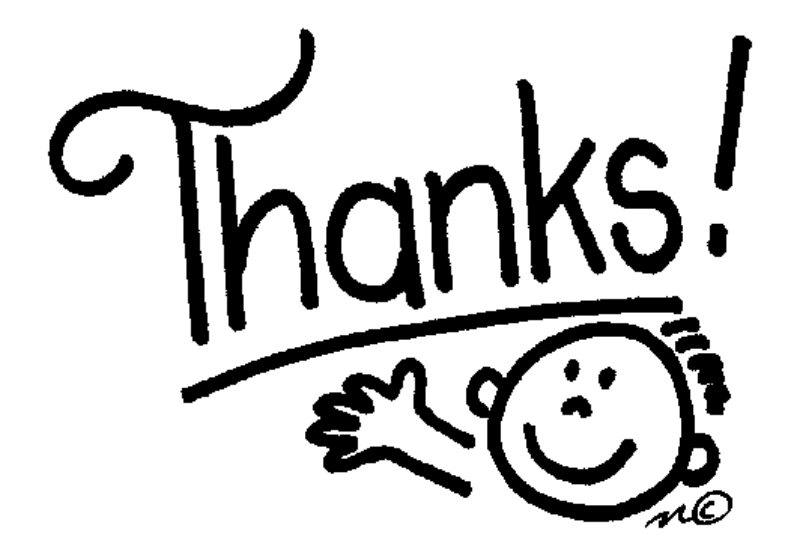

## **For learning!**

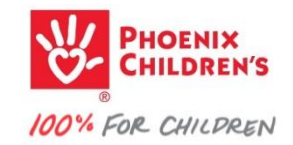